## STEP 2. フォントを変更しましょう

## 1. 宛先住所のフォントを変更しましょう

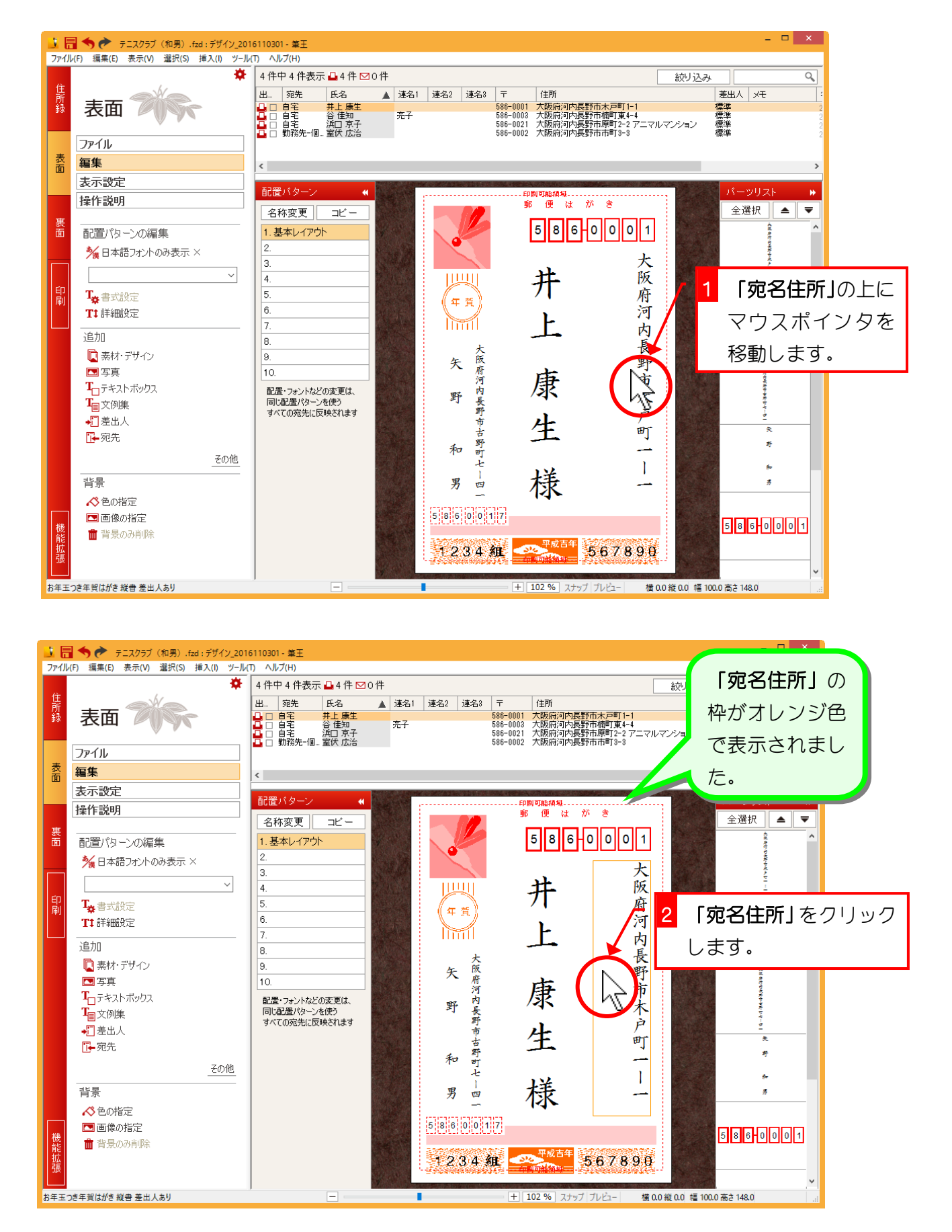

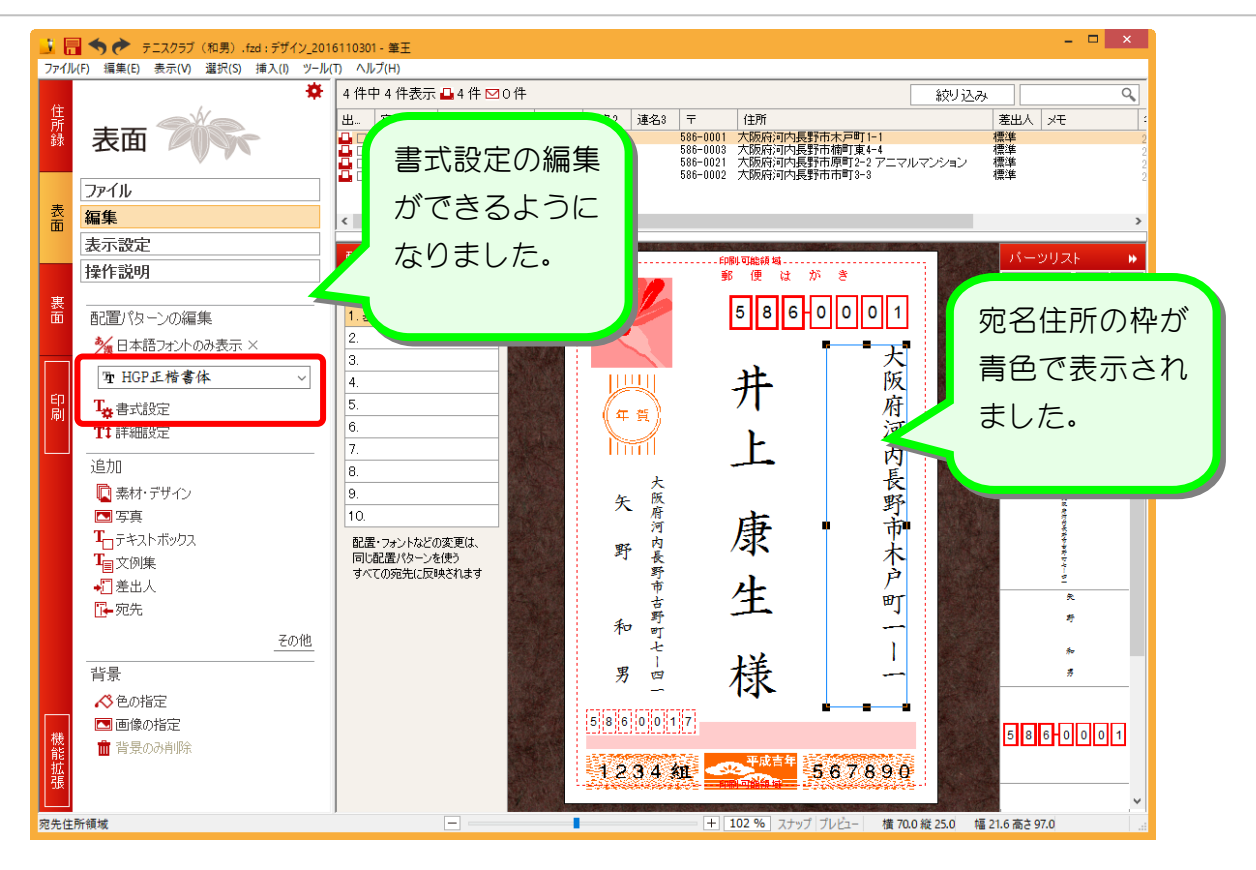

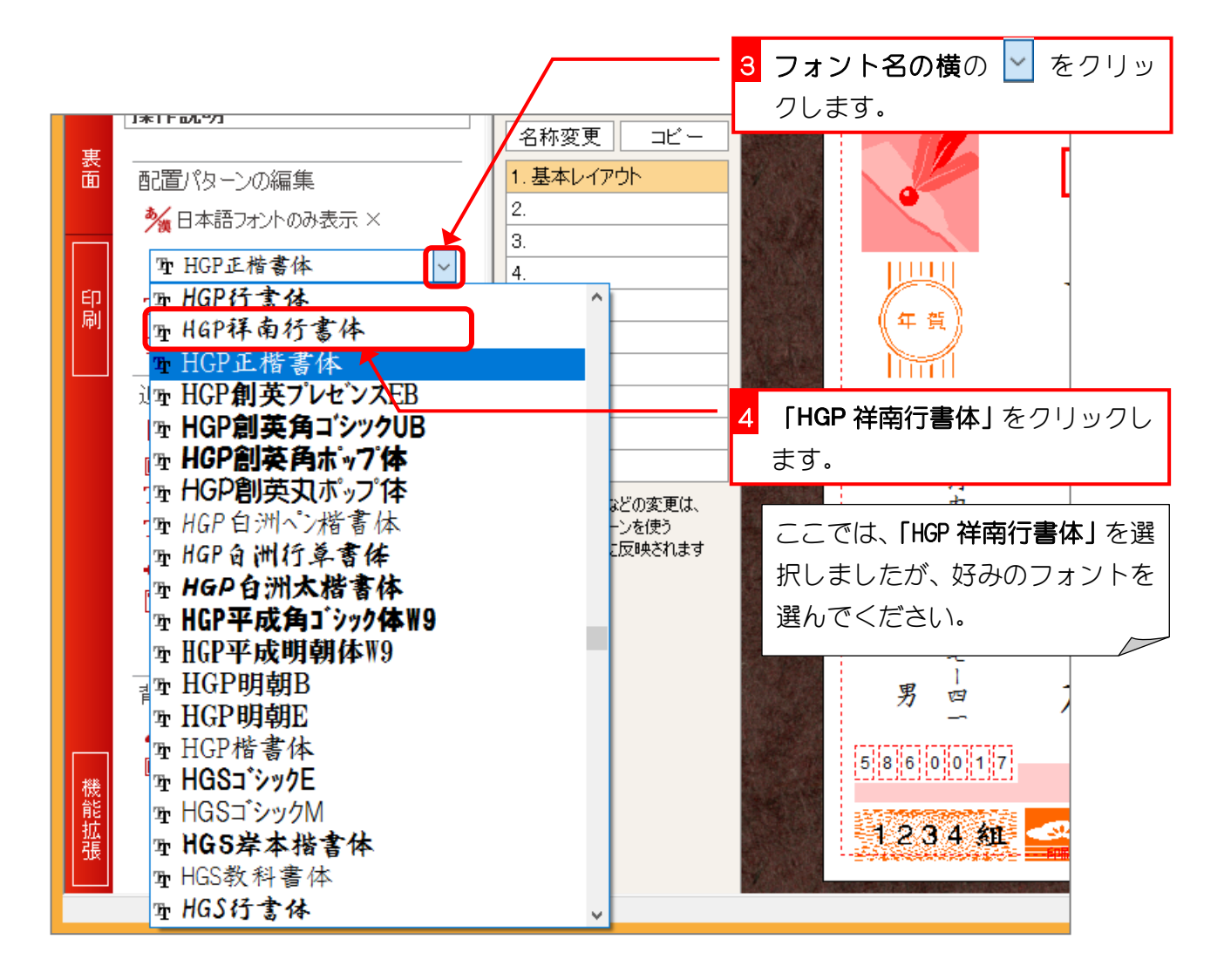

- 30 -

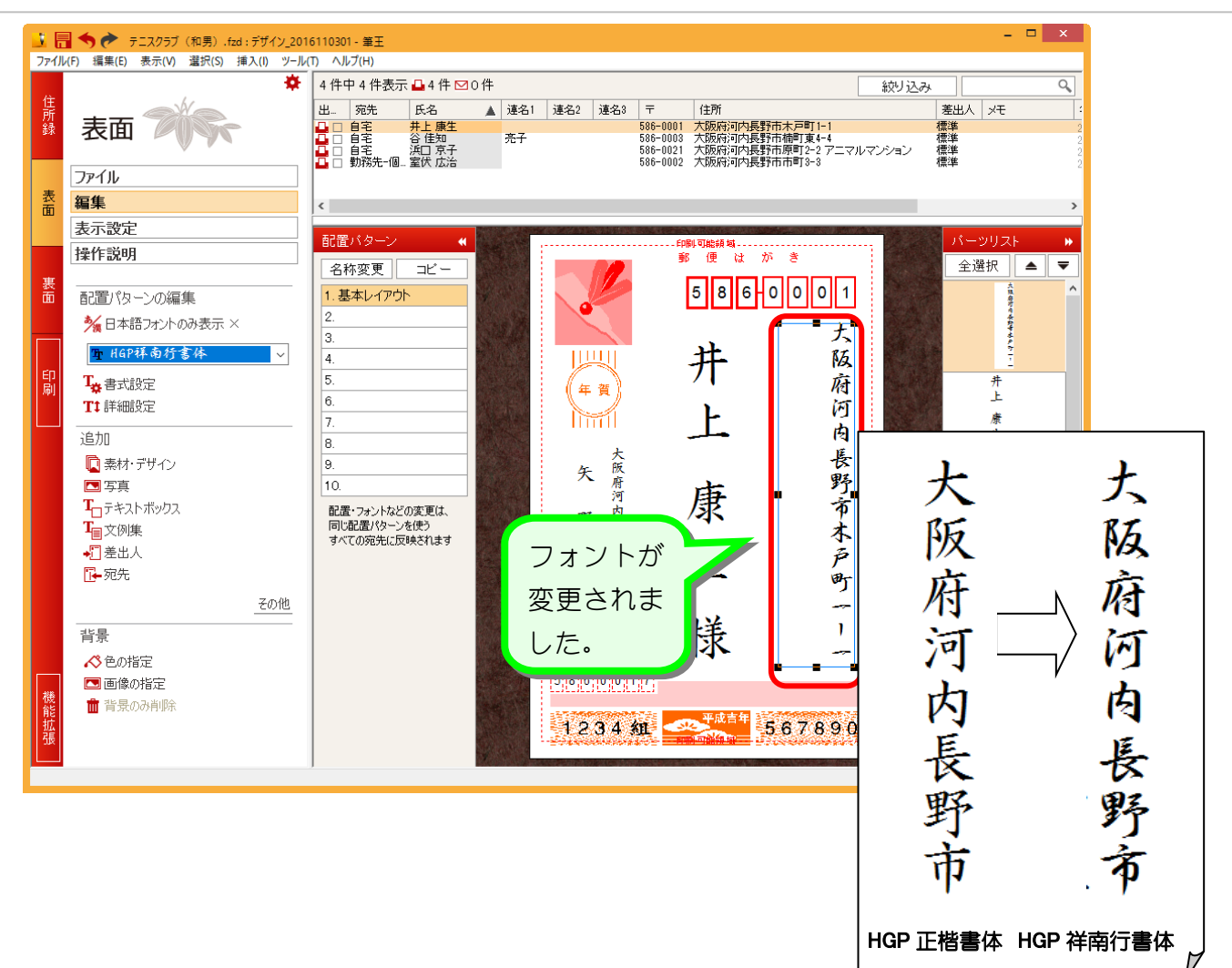

### 2. 全てのフォントを変更しましょう

-つ-つの枠を選択してフォントを変えるよりも、全ていっぺ んに変更してみましょう。

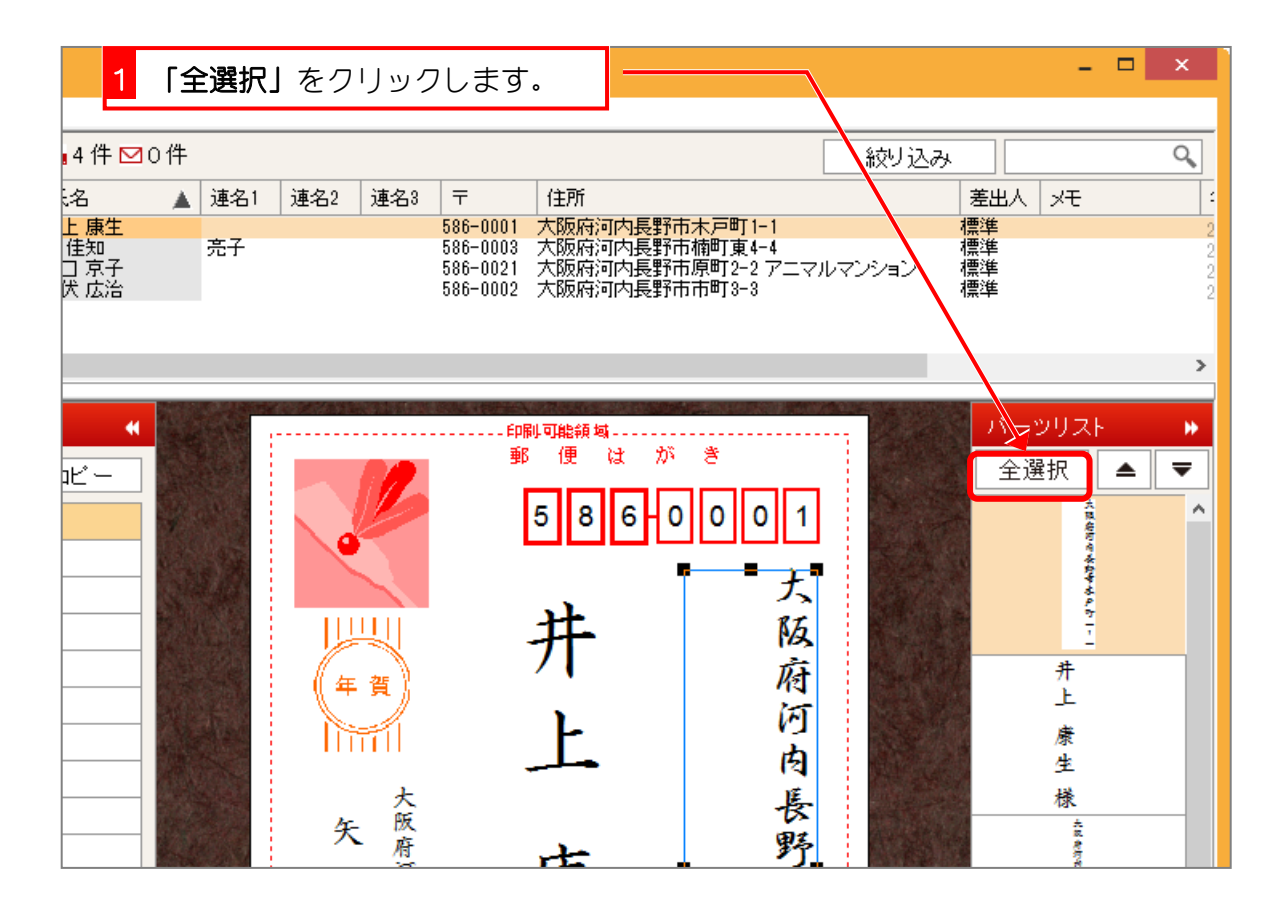

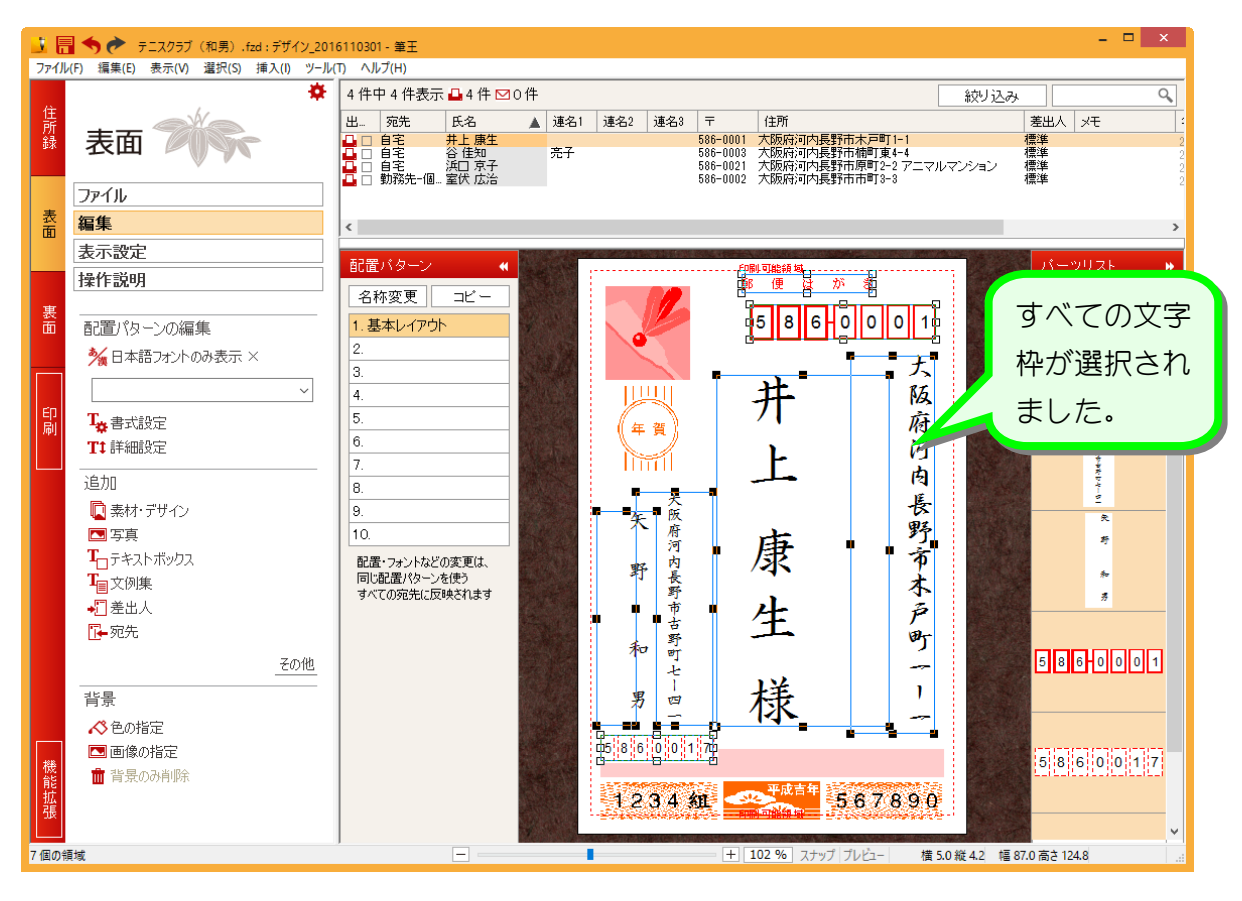

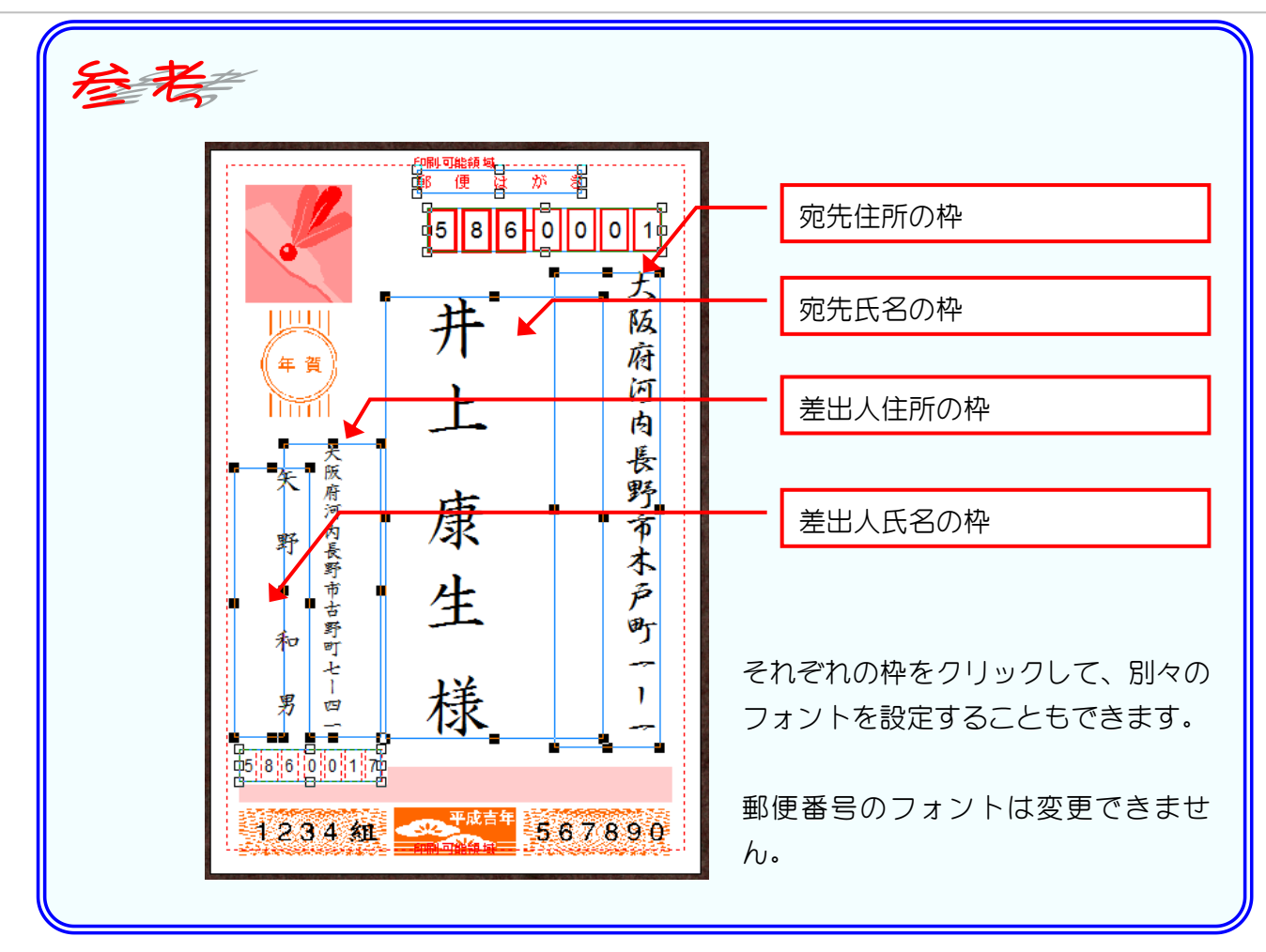

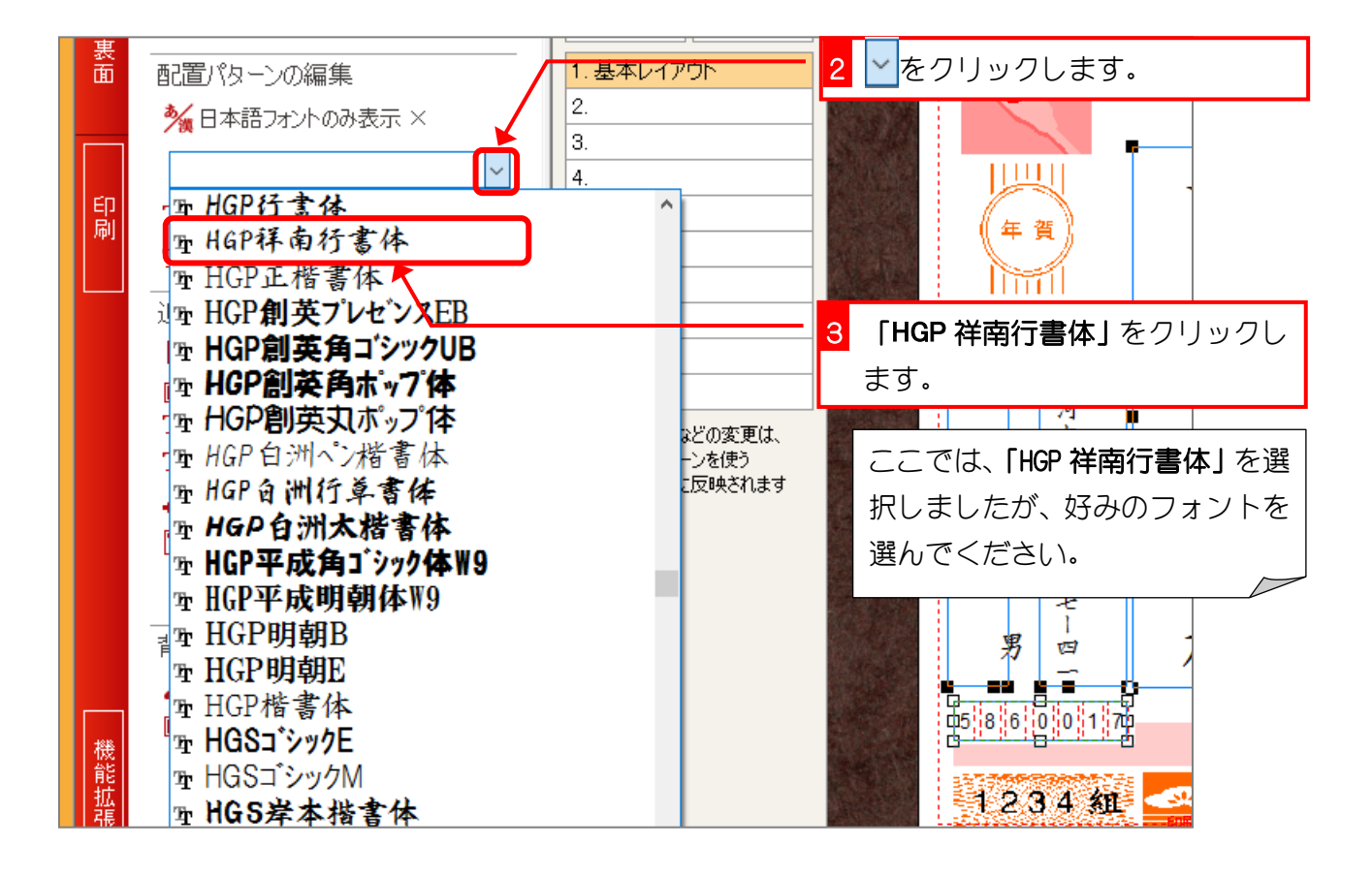

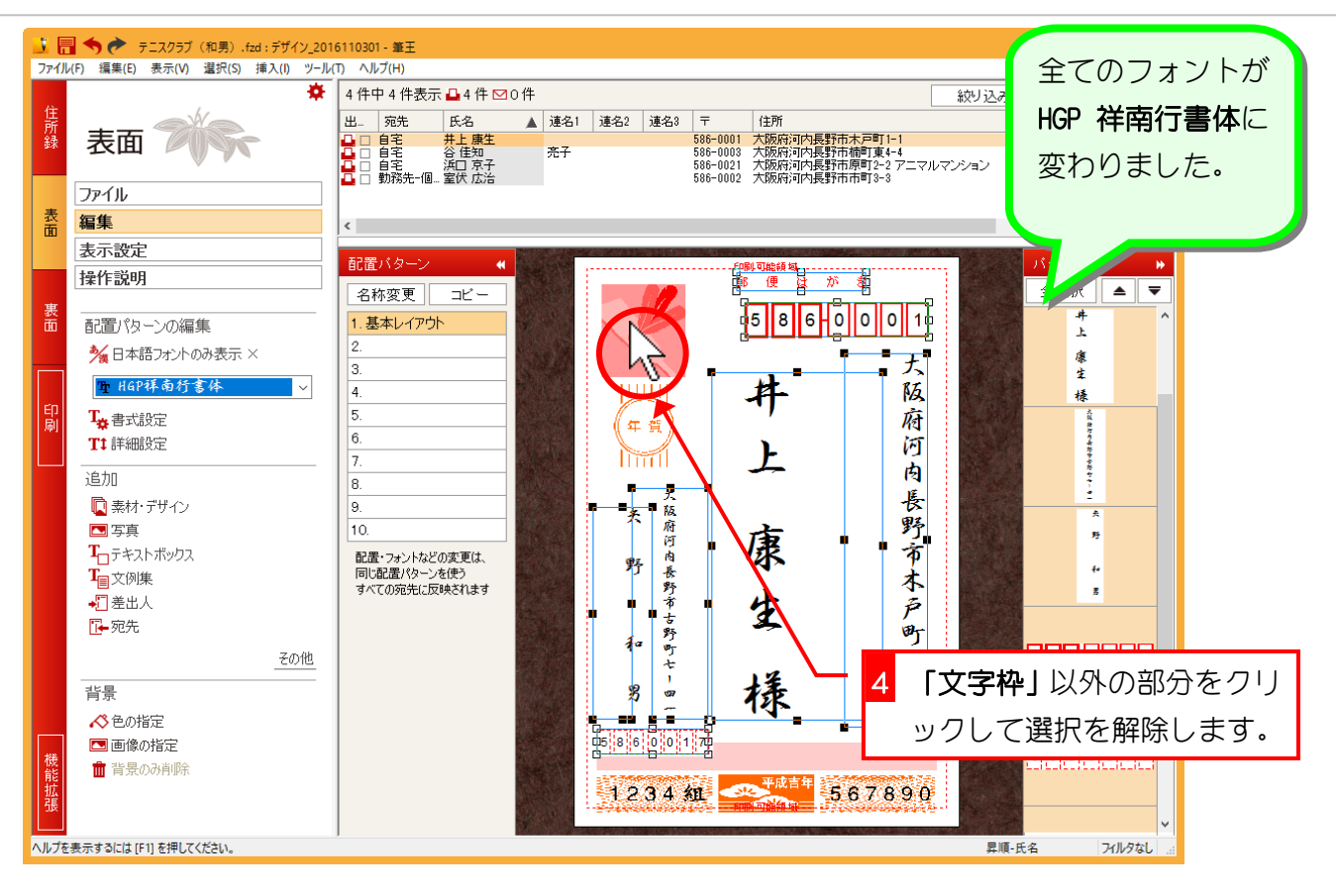

| 📑 🔚 🥎 🅐 テニスクラブ (和男) .fzd : デザイン_2016110301 - 単王 💦 🗧 🗖 🗙                           |                                                                                                    |                      |                                          |                                                                    |                                         |  |  |  |
|-----------------------------------------------------------------------------------|----------------------------------------------------------------------------------------------------|----------------------|------------------------------------------|--------------------------------------------------------------------|-----------------------------------------|--|--|--|
| ファイル                                                                              | ファイル(F) 編集(E) 表示(V) 濯沢(S) 挿入(I) ツール(T) ヘルプ(H)                                                      |                      |                                          |                                                                    |                                         |  |  |  |
| 12                                                                                | *                                                                                                  | 4件中4件表示 ♣4件 №0件 絞り込み |                                          |                                                                    |                                         |  |  |  |
| <b>詩</b>                                                                          | +                                                                                                  | 出 宛先 氏名              | ▲ 連名1 連名2 連名                             | 3 〒 住所                                                             | 差出人》代:                                  |  |  |  |
| 録                                                                                 | 表面 一次                                                                                              |                      | 完子                                       | 586-0001 大阪府河内長野市木戸<br>586-0003 大阪府河内長野市楠町<br>586-0021 大阪府河内長野市原町( | 町11-1 建油 2<br>東4-1 2<br>2 2             |  |  |  |
|                                                                                   | ファイル                                                                                               | 💶 🗆 勤務先-個 室伏 広治      |                                          | 586-0002 大阪府河内長野市市町3                                               | 🖹 文字枠の選択 🕴 🧯                            |  |  |  |
| 表面                                                                                | 編集                                                                                                 | <                    |                                          |                                                                    | が解除されま、                                 |  |  |  |
|                                                                                   | 表示設定                                                                                               | 和黑点发展。               |                                          |                                                                    |                                         |  |  |  |
|                                                                                   | 操作説明                                                                                               |                      |                                          |                                                                    |                                         |  |  |  |
| 衷                                                                                 |                                                                                                    | 名称変更   コピー           |                                          |                                                                    |                                         |  |  |  |
| 面                                                                                 | 配置パターンの編集                                                                                          | 1. 基本レイアウト           |                                          | 5 8 6 0 0                                                          | 0 i                                     |  |  |  |
|                                                                                   | مرطع 🕺 🕺 🌜 🌜                                                                                       | 2.                   |                                          |                                                                    | Ŧ                                       |  |  |  |
|                                                                                   | ~                                                                                                  | 4.                   |                                          | 土                                                                  | 防                                       |  |  |  |
| 卽                                                                                 | <b>工</b> ,書式設定                                                                                     | 5.                   |                                          | ור                                                                 | 協<br>協                                  |  |  |  |
| 1 (iqu                                                                            | ■ T<br>T<br>I<br>I<br>I<br>I<br>I<br>I<br>I<br>I<br>I<br>I<br>I<br>I<br>I<br>I<br>I<br>I<br>I<br>I | 6.                   |                                          | )<br>•                                                             | ·····································   |  |  |  |
|                                                                                   | )户力D                                                                                               | 7.                   |                                          | <u>بر</u>                                                          | ф                                       |  |  |  |
|                                                                                   | 지도//U                                                                                              | 8.                   | 4                                        |                                                                    | 長                                       |  |  |  |
|                                                                                   | ■ ※1/17 リッ1ン                                                                                       | 10                   | <b>关</b>                                 | i<br>F <b>D</b>                                                    | 野                                       |  |  |  |
|                                                                                   | <b>エ</b> テキストボックス                                                                                  | 配置・フォントなどの変更け        | E E                                      | · 康                                                                | 方 2 2 2 2 2 2 2 2 2 2 2 2 2 2 2 2 2 2 2 |  |  |  |
|                                                                                   | T <sub>■</sub> 文例集                                                                                 | 同じ配置パターンを使う          | 野世                                       |                                                                    | *                                       |  |  |  |
|                                                                                   |                                                                                                    | タヘモの死亡に反映されます        |                                          | 上                                                                  |                                         |  |  |  |
|                                                                                   | ℡宛先                                                                                                |                      | 1 2                                      | ; <b>4</b>                                                         | Br                                      |  |  |  |
|                                                                                   | その他                                                                                                |                      | 70 0                                     | र<br>=                                                             | 5860001                                 |  |  |  |
|                                                                                   |                                                                                                    |                      | 男。                                       | ,提                                                                 | 1                                       |  |  |  |
|                                                                                   | 📣 色の指定                                                                                             |                      |                                          | - 1 <b>4</b> *                                                     |                                         |  |  |  |
| 400                                                                               | 📼 画像の指定                                                                                            |                      | 5 8 6 0 0                                | ) 1 7                                                              | 5181610101117                           |  |  |  |
| 機能                                                                                | 💼 背景のみ削除                                                                                           |                      | 1.1.1.1.1.1.1.1.1.1.1.1.1.1.1.1.1.1.1.1. |                                                                    |                                         |  |  |  |
| 拡張                                                                                |                                                                                                    |                      | 1234                                     | 維                                                                  | 890                                     |  |  |  |
|                                                                                   |                                                                                                    |                      |                                          |                                                                    |                                         |  |  |  |
| お年王つき年賀はがき 縦巻 差出人あり - 構 0.0 縦 0.0 福 100.0 高さ 148.0 - 構 0.0 縦 0.0 福 100.0 高さ 148.0 |                                                                                                    |                      |                                          |                                                                    |                                         |  |  |  |

#### STEP 3. 宛先住所の都道府県名を消しましょう

#### 宛先住所の都道府県名を消しましょう 1.

| 📑 🔚 🦘 🎓 テニスクラブ(和男).fzd : デザイン_2016110301 - 筆王                  |                                                           |                                                                 |                                                                                          |   |  |  |  |
|----------------------------------------------------------------|-----------------------------------------------------------|-----------------------------------------------------------------|------------------------------------------------------------------------------------------|---|--|--|--|
| ファイル(F) 編集(E) 表示(V) 選択(S) 挿入(I) ツール(T) ヘルプ(H) 1 「詳細設定」をクリックします |                                                           |                                                                 |                                                                                          |   |  |  |  |
| 住<br>所<br>録                                                    | 表面 🎢 😪                                                    | 4 件中 4 件表示 ♀ 4 件 ♥<br>宛先 氏名 ▲<br>自宅 井上康生<br>自宅 谷佳知<br>          | 連名1     連名2     連名3     〒       売子     586-0001     586-0001       586-0021     586-0021 | - |  |  |  |
| 表面                                                             | ファイル<br><mark>編集</mark><br>表示設定                           |                                                                 | 080-0002                                                                                 |   |  |  |  |
| 裏面印刷                                                           | 操作説明<br>配置パターンの編集<br>☆ 日本語フォントのみ表示 ×<br>て、書式また<br>Tt 詳細設定 | ETETNターン ↓   名称変更 コピー   1.基本レイアウト   2.   3.   4.   5.   6.   7. |                                                                                          |   |  |  |  |
|                                                                |                                                           |                                                                 |                                                                                          | L |  |  |  |

| 詳細設定                                                                                                    |                                                                                                    |
|----------------------------------------------------------------------------------------------------|----------------------------------------------------------------------------------------------------|
| 配置パターン名 基本レイアウト                                                                                                    | 宛先設定差出人設定共通項目 9。                                                                                                    |
| 第 2 は が き<br>5 8 6 0 0 0 1<br>大阪府河内長野市大阪府河内長野市大阪府河内長野市支野サビーの<br>大阪府河内長野市支野サビーの<br>7 1 1 1 1 1 1 1 1 1 1 1 1 1 1 1 1 1 1 1 | 文字サイズ 住所 氏名 その他の項目     文字サイズは、最大フォントサイズと比率により自動調整されます。     変更は、同じ配置パターンを利用中のすべての宛先に反映されます。     最大フォントサイズ 比率     郵便番号 13 pt     野健番号 13 pt     氏名 37 pt     100 %     比率連動では無く、最大フォントサイズで指定する     住所 54 %     会社名 56 %     部署名     37 %     砂織名     37 %     6 文字以上で自動政行する |
|                                                                                                    | キャンゼル 史新                                                                                                    |

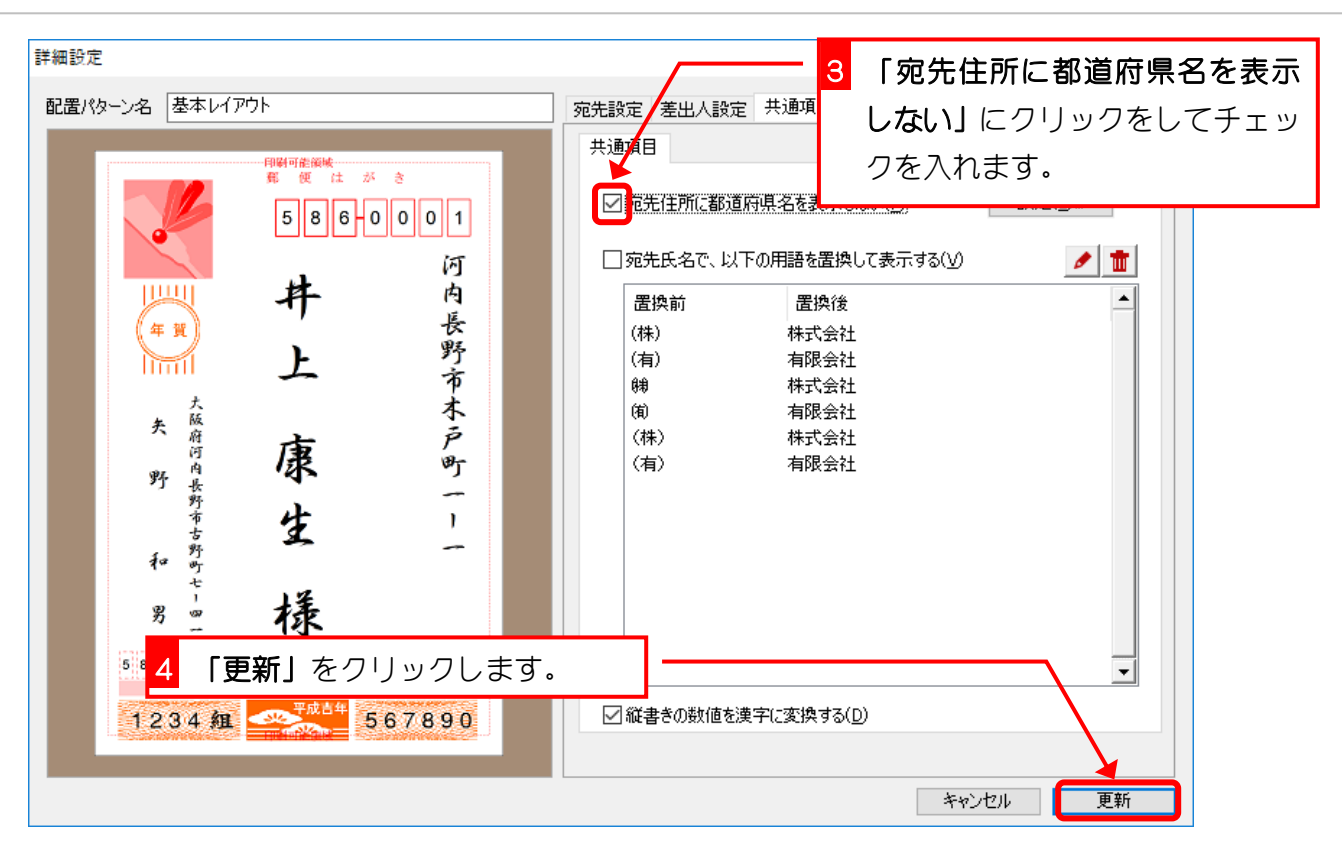

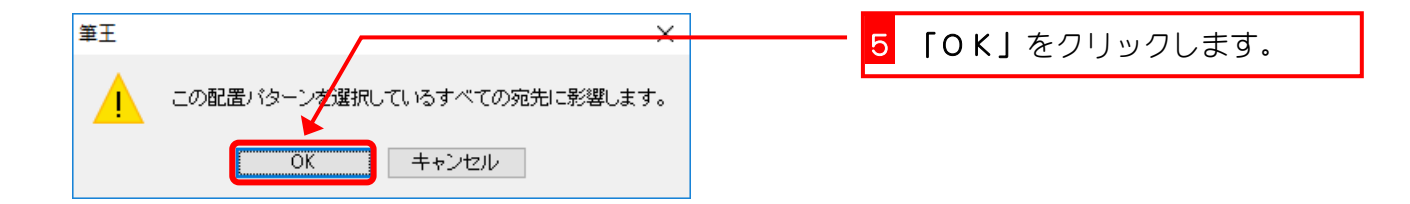

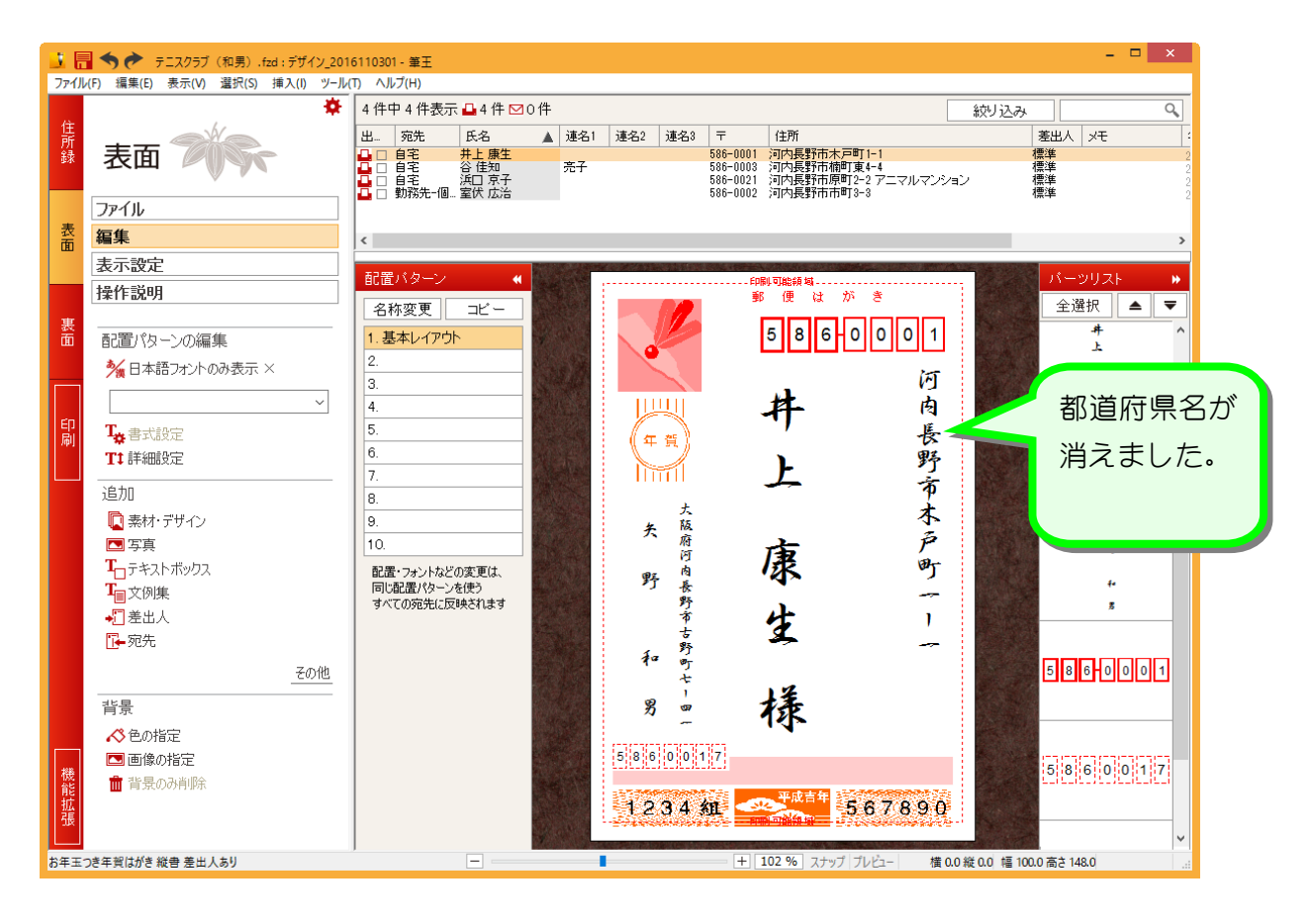

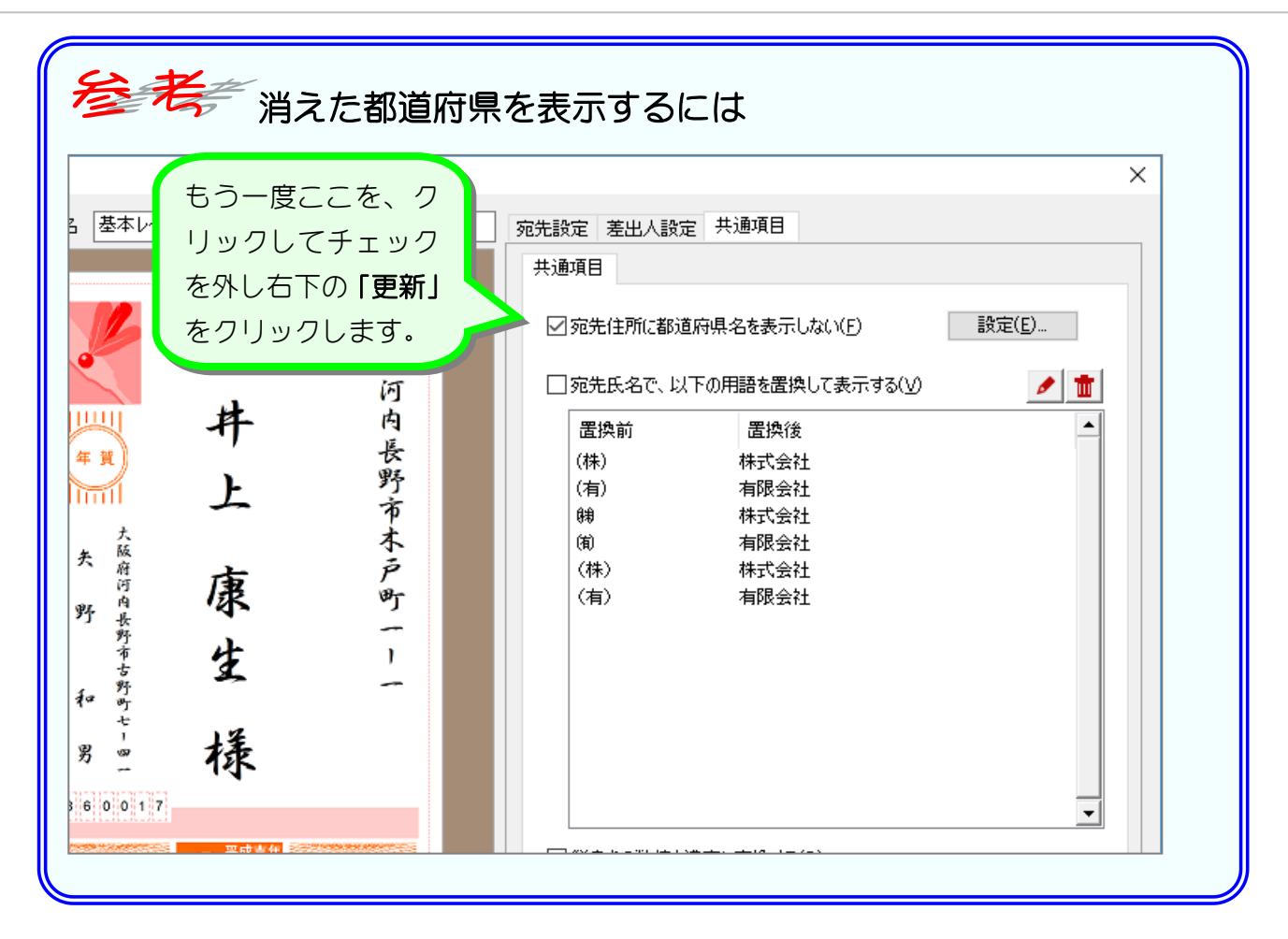

# STEP 4. フォントサイズを変更しましょう

# 1. 宛先住所と氏名のフォントサイズを小さくしましょう

宛先住所のフォントサイズを「35」に、宛先氏名のフォント サイズを「22」に変更してみましょう。

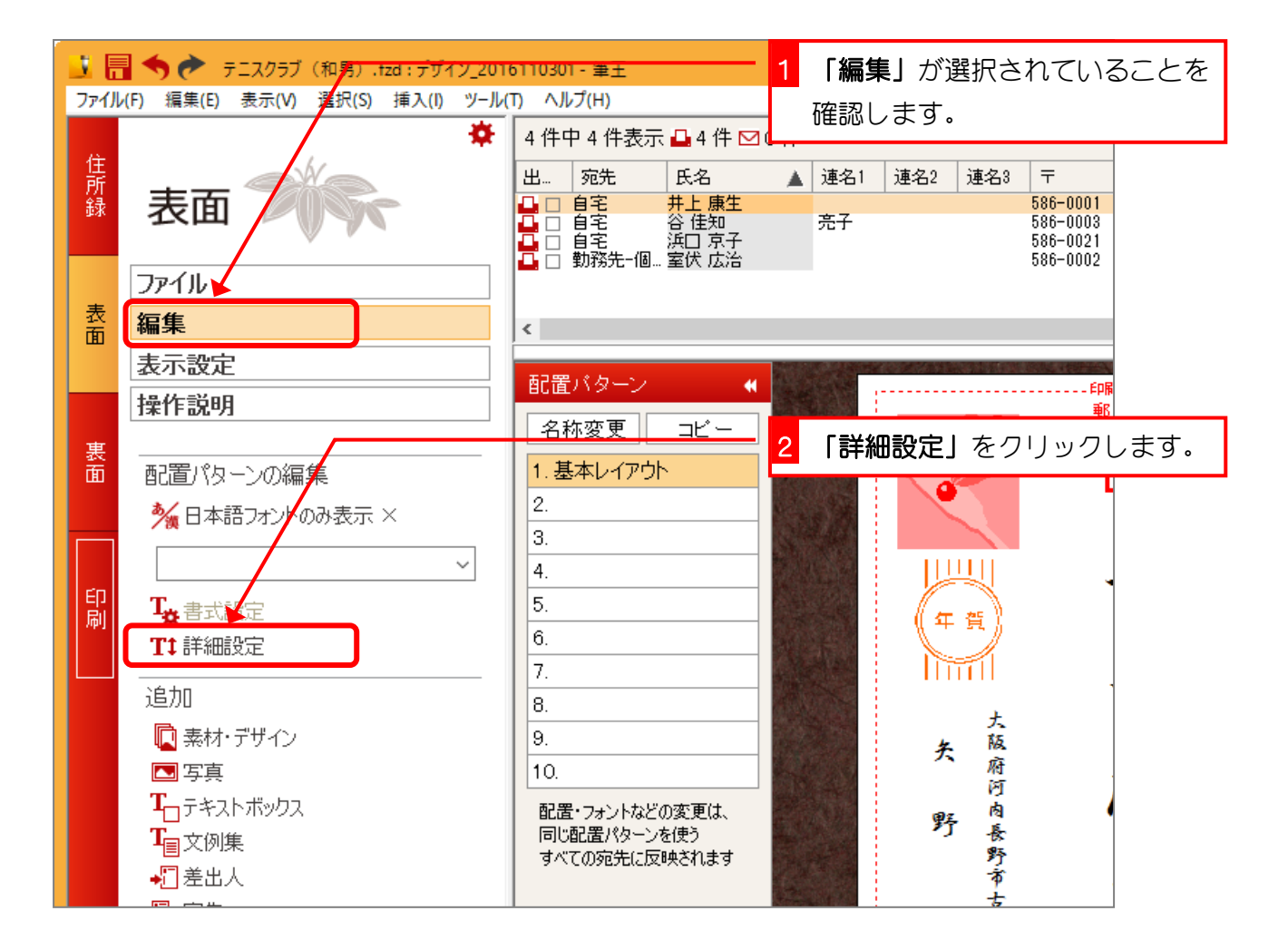